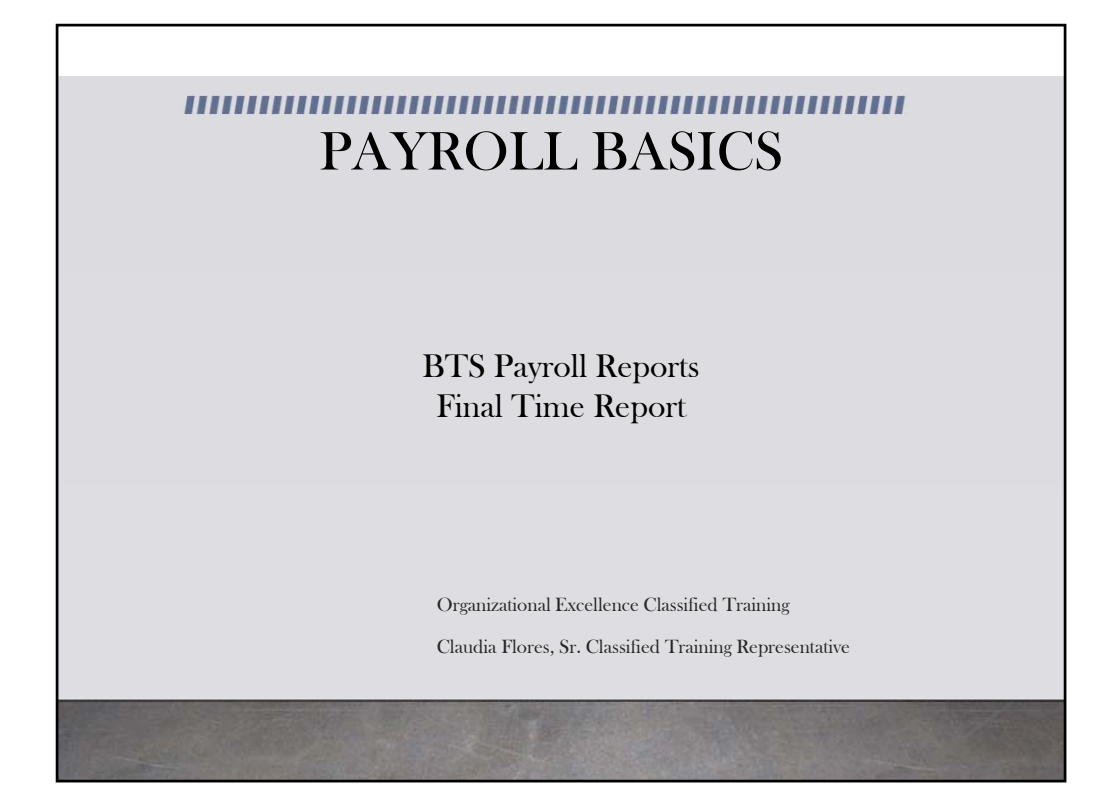

This module provides information on the Final Time Report available in BTS

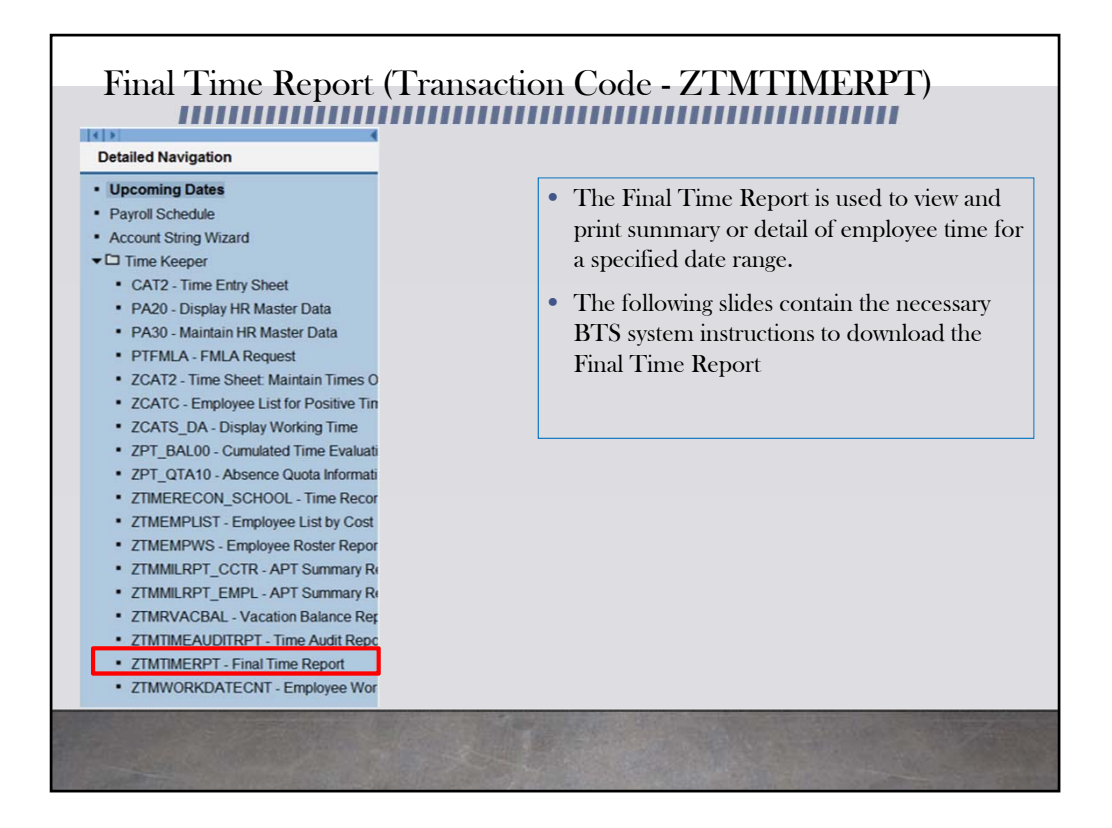

From the Detailed Navigation list, click on ZTMTIMERPT-Final Time Report.

The Final Time Report is used to view and print a summary or detail of employee time for a specified date range.

| 🖉 💽 👻 🧶 🖉                          | 🙆 😪 l 🖨 🕯 | 16121    | 122122  | 0 🖳 |  |
|------------------------------------|-----------|----------|---------|-----|--|
| Final Time Report - All Emplo      | yees      |          |         |     |  |
|                                    |           |          |         |     |  |
|                                    |           |          |         |     |  |
| Period                             |           |          |         |     |  |
| <ul> <li>Summary Report</li> </ul> |           |          |         |     |  |
| O Detail Report                    |           |          |         |     |  |
| ( <u>1</u> )                       |           |          |         |     |  |
| Other period 09                    | 01/2017   | to 09/   | 30/2017 |     |  |
|                                    |           |          |         |     |  |
| Selection                          |           |          |         |     |  |
| Personnel Number                   |           |          |         |     |  |
| Personnel area                     |           |          |         |     |  |
| Personnel subarea                  |           | <u></u>  |         |     |  |
| Employee group                     |           | <u></u>  |         |     |  |
| Employee subgroup                  | _         | <b></b>  |         |     |  |
| Payroll area 2 SM                  |           | ~        |         |     |  |
| Cost Center 11                     | 3401      | 3        |         |     |  |
| Receiver cost center               |           |          |         |     |  |
| Att/Abs type                       |           | <b>(</b> |         |     |  |
| Layout Variant                     |           |          |         |     |  |
| May sumber for Cumman Columns      | 10        |          |         |     |  |
| Max number for Summary Columns     | 10        |          |         |     |  |

Enter a specific payroll period. You have the option to choose a payroll area (CE, CL, or SM). Enter your cost center. If you have more than one cost center, click on the green box below the yellow arrow that is to the right of the cost center box and click on the desired location. Press the execute icon at the top of the screen.

| 🕑 » I              | - 1 🕷 🤇                | ) 🖨 ا 😡 🛿                                                                                                    |                                                                                             | 1111112                                                                                                    |                                                                                                | T                                                            |                                                                      |                                                                |                      |                   |         |
|--------------------|------------------------|----------------------------------------------------------------------------------------------------|---------------------------------------------------------------------------------------------|----------------------------------------------------------------------------------------------------|------------------------------------------------------------------------------------------------|--------------------------------------------------------------|----------------------------------------------------------------------|----------------------------------------------------------------|----------------------|-------------------|---------|
|                    |                        |                                                                                                    |                                                                                             |                                                                                                    |                                                                                                |                                                              |                                                                      |                                                                |                      |                   |         |
| Final              | Time R                 | eport - Al                                                                                                    | ll Emplo                                                                                    | oyees - Summai                                                                                                    | Y                                                                                              |                                                              |                                                                      |                                                                |                      |                   |         |
| <b>A B</b>         |                        | S . A .                                                                                                    |                                                                                             | N 🗺 🏊 📭 I 🛲 🛲                                                                                                    |                                                                                                |                                                              |                                                                      |                                                                |                      |                   |         |
|                    | • •                    | 🔤   (J)   -                                                                                                    |                                                                                             |                                                                                                    |                                                                                                |                                                              |                                                                      |                                                                |                      |                   |         |
|                    |                        |                                                                                                    |                                                                                             |                                                                                                    |                                                                                                | _                                                            |                                                                      |                                                                |                      |                   |         |
| L Final            | T:                     | Demen                                                                                                    |                                                                                             | England                                                                                                    | C                                                                                              |                                                              |                                                                      |                                                                |                      |                   |         |
| Fina               | i i ime                | e kepor                                                                                                    | t - All                                                                                     | Employees -                                                                                                    | Su                                                                                             | mn                                                           | nary 👩                                                               |                                                                |                      |                   |         |
| Period !           | heiling.               | 00/01/2017                                                                                                    | 00/20/2017                                                                                  | 7 Comi N                                                                                                    | the Cha                                                                                        |                                                              | 1 1                                                                  | огл                                                            |                      |                   |         |
|                    | nermen                 |                                                                                                    | 187 3117 2111 7                                                                             |                                                                                                    |                                                                                                | CILIDOU -                                                    |                                                                      |                                                                |                      |                   |         |
| Run Da             | specified<br>te & Time | 08/01/201/-0                                                                                                    | 10/30/2017                                                                                  | 0/05/0017 45 40 00                                                                                                    | ith Clas                                                                                       | siried                                                       |                                                                      |                                                                | )                    |                   |         |
| Run Da             | te & Time              | CFLORESC                                                                                                    | 01 PRI 0                                                                                    | 9/05/2017 15:48:08                                                                                                    | ith Clas                                                                                       | sned                                                         |                                                                      | ·                                                              | )                    |                   |         |
| Run Da             | specified<br>te & Time | CFLORESC                                                                                                    | 01 PRI 0                                                                                    | 9/05/2017 15:48:08                                                                                                    |                                                                                                | sned                                                         |                                                                      |                                                                |                      |                   |         |
| Run Da             | te & Time              | CFLORESC                                                                                                    | 001 PRI 0                                                                                   | 9/05/2017 15:48:08                                                                                                    | ith Clas                                                                                       | snea                                                         |                                                                      | ·                                                              |                      |                   |         |
| Run Da             | Payroll                | CFLORESC<br>PersonID                                                                                                    | 001 PRI 0                                                                                   | 9/05/2017 15:48:08                                                                                                    |                                                                                                | Hrs                                                          | At/Ab/WT                                                             | Rpt.Hrs                                                        | At/Ab/WT             | Rpt.Hrs           | At/Ab/W |
| Run Da             | Payroll                | CFLORESC<br>PersonID<br>722211                                                                                                    | 001 PRI 0 Pers.No 722211                                                                    | 9/05/2017 15:48:08 Lastname Firstname BRAVO MIREVA                                                                      | TT<br>B                                                                                        | Hrs<br>12                                                    | At/Ab/WT<br>RG                                                       | Rpt.Hrs<br>12                                                  | At/Ab/WT             | Rpt.Hrs           | At/Ab/W |
| CostCtr<br>1123401 | Payroll<br>SM          | <ul> <li>CFLORESC</li> <li>PersonID</li> <li>722211</li> <li>722211</li> </ul>                                                                                                    | Pers.No 722211                                                                              | 9/05/2017 15:48:08 Lastname Firstname BRAVO, MIREYA                                                                     | TT<br>B<br>B                                                                                   | Hrs<br>12<br>66                                              | At/Ab/WT<br>RG<br>RG                                                 | Rpt.Hrs<br>12<br>66                                            | At/Ab/WT             | Rpt.Hrs           | At/Ab/W |
| CostCtr 1123401    | Payroll                | <ul> <li>PersonID</li> <li>722211</li> <li>722211</li> <li>433114</li> </ul>                                                                                                    | Pers.No<br>722211<br>433114                                                                 | 9/05/2017 15:48:08<br>Lastname Firstname<br>BRAVO, MIREYA<br>BIGGLER LILIANA                                            | TT<br>B<br>B<br>B<br>B                                                                         | Hrs<br>12<br>66<br>12                                        | At/Ab/WT<br>RG<br>RG<br>RG                                           | Rpt.Hrs<br>12<br>66<br>6                                       | At/Ab/WT             | Rpt.Hrs           | At/Ab/W |
| CostCtr<br>1123401 | Payroll                | <ul> <li>PersonID</li> <li>722211</li> <li>722211</li> <li>433114</li> <li>433114</li> </ul>                                                                                                    | Pers.No<br>722211<br>433114                                                                 | 9/05/2017 15:48:08<br>Lastname Firstname<br>BRAVO, MIREYA<br>BIGGLER LILIANA                                            | TT<br>B<br>B<br>B<br>B<br>B                                                                    | Hrs<br>12<br>66<br>12<br>60                                  | At/Ab/WT<br>RG<br>RG<br>RG<br>RG                                     | Rpt.Hrs<br>12<br>66<br>6<br>54                                 | At/Ab/WT<br>IL<br>PN | Rpt.Hrs<br>6<br>6 | At/Ab/W |
| Run Da             | Payroll<br>SM          | PersonID<br>722211<br>433114<br>433114<br>795817                                                                                                    | <ul> <li>Pers.No</li> <li>722211</li> <li>433114</li> <li>795817</li> </ul>                 | 9/05/2017 15:48:08<br>Lastname Firstname<br>BRAVO, MIREYA<br>BIGGLER LILIANA<br>CRUZ, FERMIN                            | TT<br>B<br>B<br>B<br>B<br>B<br>B<br>B                                                          | Hrs<br>12<br>66<br>12<br>60<br>4                             | At/Ab/WT<br>RG<br>RG<br>RG<br>RG<br>RG<br>RG<br>RG                   | Rpt.Hrs<br>12<br>66<br>6<br>54<br>4                            | At/Ab/WT<br>IL<br>PN | Rpt.Hrs<br>6<br>6 | At/Ab/W |
| Run Da             | Payroll<br>SM          | PersonID<br>722211<br>722211<br>433114<br>433114<br>795817<br>795817                                                                                                    | <ul> <li>Pers.No</li> <li>722211</li> <li>433114</li> <li>795817</li> </ul>                 | 9/05/2017 15:48:08<br>Lastname Firstname<br>BRAVO, MIREYA<br>BIGGLER LILIANA<br>CRUZ, FERMIN                            | TT B<br>B<br>B<br>B<br>B<br>B<br>B<br>B<br>B                                                   | Hrs<br>12<br>66<br>12<br>60<br>4<br>44                       | At/Ab/WT<br>RG<br>RG<br>RG<br>RG<br>RG<br>RG<br>RG<br>RG<br>RG       | Rpt.Hrs<br>12<br>66<br>6<br>54<br>4<br>4                       | At/Ab/WT<br>IL<br>PN | Rpt.Hrs<br>6<br>6 | At/Ab/W |
| Run Da             | Payroll                | <ul> <li>PersonID</li> <li>722211</li> <li>722211</li> <li>433114</li> <li>433114</li> <li>795817</li> <li>688889</li> </ul>                                                                                                 | <ul> <li>Pers.No</li> <li>722211</li> <li>433114</li> <li>795817</li> <li>688889</li> </ul> | Jenne<br>9/05/2017 15:48:08<br>Lastname Firstname<br>BRAVO, MIREYA<br>BIGGLER LILIANA<br>CRUZ, FERMIN<br>MARTIN, JOSEPH | TT<br>B<br>B<br>B<br>B<br>B<br>B<br>B<br>B<br>B<br>B<br>B                                      | Hrs<br>12<br>66<br>12<br>60<br>4<br>44<br>1                  | At/Ab/WT<br>RG<br>RG<br>RG<br>RG<br>RG<br>RG<br>RG<br>RG<br>RG       | Rpt.Hrs<br>12<br>66<br>6<br>54<br>4<br>4<br>44<br>1            | At/Ab/WT<br>IL<br>PN | Rpt.Hrs<br>6<br>6 | At/Ab/W |
| Run Da             | Payroll<br>SM          | <ul> <li>PersonID</li> <li>722211</li> <li>722211</li> <li>722211</li> <li>722211</li> <li>722211</li> <li>433114</li> <li>433114</li> <li>795817</li> <li>795817</li> <li>688889</li> <li>688889</li> </ul>                 | Pers.No<br>722211<br>433114<br>795817<br>688889                                             | Jenne<br>9/05/2017 15:48:08<br>Lastname Firstname<br>BRAVO, MIREYA<br>BIGGLER LILIANA<br>CRUZ, FERMIN<br>MARTIN, JOSEPH | TT<br>B<br>B<br>B<br>B<br>B<br>B<br>B<br>B<br>B<br>B<br>B<br>B<br>B<br>B<br>B<br>B<br>B<br>B   | Hrs<br>12<br>66<br>12<br>60<br>4<br>4<br>44<br>1<br>12       | At/Ab/WT<br>RG<br>RG<br>RG<br>RG<br>RG<br>RG<br>RG<br>RG<br>RG       | Rpt.Hrs<br>12<br>66<br>6<br>54<br>4<br>4<br>4<br>1<br>12       | At/Ab/WT<br>IL<br>PN | Rpt.Hrs<br>6<br>6 | At/Ab/W |
| Run Da             | Payroll<br>SM          | <ul> <li>PersonID</li> <li>722211</li> <li>722211</li> <li>722211</li> <li>722211</li> <li>722211</li> <li>433114</li> <li>433114</li> <li>433114</li> <li>795817</li> <li>795817</li> <li>688889</li> <li>688889</li> </ul> | Pers.No<br>722211<br>433114<br>795817<br>688889                                             | 9/05/2017 15:48:08<br>Lastname Firstname<br>BRAVO, MIREYA<br>BIGGLER LILIANA<br>CRUZ, FERMIN<br>MARTIN, JOSEPH          | TT B<br>B<br>B<br>B<br>B<br>B<br>B<br>B<br>B<br>B<br>B<br>B<br>B<br>B<br>B<br>B<br>B<br>B<br>B | Hrs<br>12<br>66<br>12<br>60<br>4<br>4<br>44<br>1<br>12<br>56 | At/Ab/WT<br>RG<br>RG<br>RG<br>RG<br>RG<br>RG<br>RG<br>RG<br>RG<br>RG | Rpt.Hrs<br>12<br>66<br>6<br>54<br>4<br>4<br>4<br>1<br>12<br>35 | At/Ab/WT<br>IL<br>PN | Rpt.Hrs<br>6<br>6 | At/Ab/W |

The Final Time Report displays a break down of the total hours reported for each employee. For example, the third line indicates that for Liliana Biggler there was a total of 72 hours reported. 60 hours of regular time, 6 hours for illness and 6 hours for personal necessity.

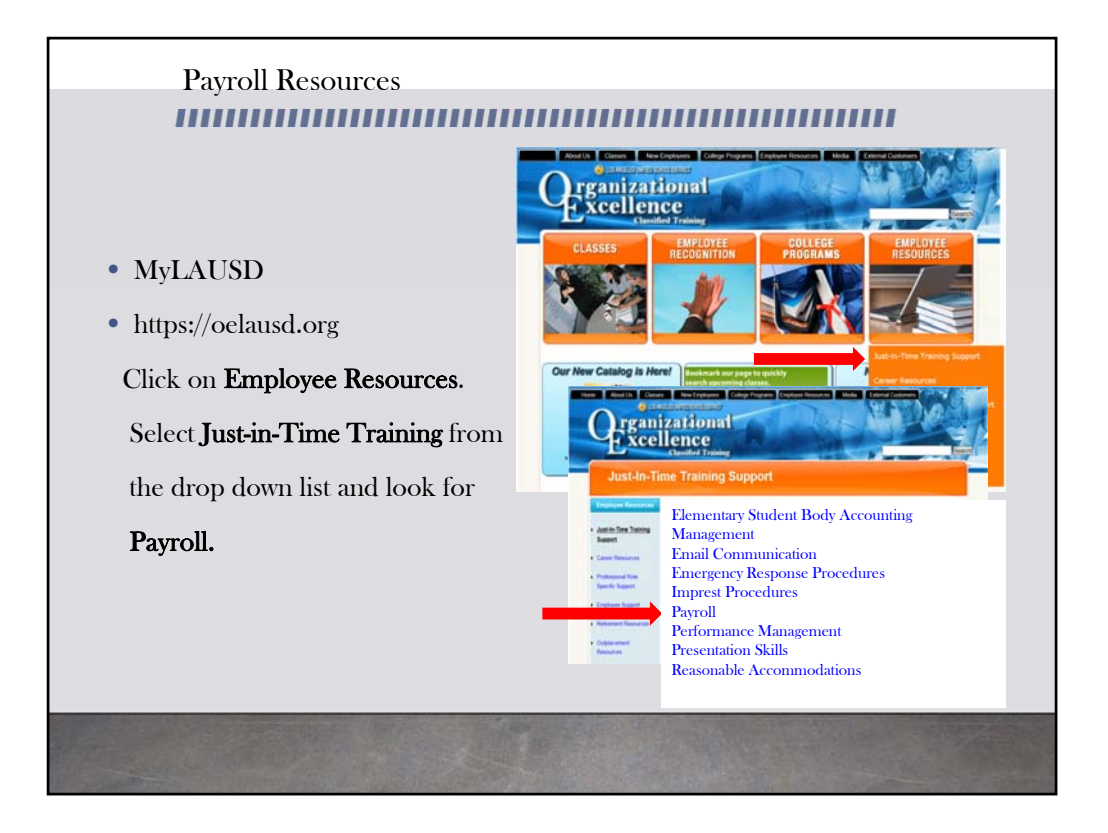

For more resources, please refer to the most updated payroll manual and bulletins located in MyLAUSD. Don't forget to visit the Organizational Excellence webpage for more tools and resources. Go to oelausd.org. Click on the Employee Resources Tab, then click on Just-In-Time Training and scroll down to payroll.